# New functions and addendum

Due to software upgrade, the following functions have been added and changed to this product.

### Firmware Ver.1.031fM

## 1. A manual pairing function has been added PR201 PR204

Until now, the receiver side unit has automatically detected the camera side unit using the automatic pairing function. Now, the manual pairing function has been added so that the camera side unit to be connected to can be manually specified. This document describes the procedures to configure manual pairing as well as the procedures to revert back to automatic pairing.

### Configuring manual pairing

When the receiver side unit cannot automatically pair to the camera side unit, use manual pairing.

- \* Automatic pairing may not be able to be used when a receiver side unit that is connected to a long coaxial cable is operated together with other receiver side units.
- \* For information about how to display the maintenance screen, refer to "Maintenance Screen of coaxial LAN converter" in the Operating Instructions.
- \* Before configuring manual settings for the receiver side unit, connect the receiver side unit to the camera side unit and turn on the power. Turn off the power for the other receiver side units.

| WLPD204                                         | Pairing Configuration                                                                                                    |     |                |           |             |  |  |
|-------------------------------------------------|----------------------------------------------------------------------------------------------------|-----|----------------|-----------|-------------|--|--|
| Status Option Pairing Upgrade Restart Copyright | If you use Pairing function, you can configure the camera side units to allow connection to the receiver side unit.<br>Please select radio button. And if you allow specified camera side units, please register the camera side units.<br>[Pairing Configuration]機能を使用してカメラ側機とレシーバ側機のペアリングを固定することが できます。 [Camera side unit set by following]にチェックを入れて、カメラ側機のMACアドレスを登録してく ださい。 Note: When operating the "Back" or the "Refresh" button on the browser and clicking "Cancel" button, the settings while editing will be discarded. Note: Please separte six groups by hyphens "-', when Mac address is typed in. (e.g. BC-C3-42+**+*****)) Note: Click the [Set] button to apply settings. 注: ブラウザの[戻る][更新]操作をしたり、[Cancel]ポタンをクリックすると、設定中の内容はクリ されます。 : MACアドレスを入力する際は、ハイフン"-"で区切って入力してください。 (例: BO-C3-42-***+***) 注: 設定が完了したら、[Set]ポタンをクリックして設定内容を確定してください。 |     |                |           |             |  |  |
|                                                 |                                                                                                    | 0   | Settings       | Status    | MAC Address |  |  |
| (                                               |                                                                                                    | Add | Not Registered | Connected |             |  |  |
|                                                 | 3-                                                                                                    | Add | Not Registered | Connected |             |  |  |
|                                                 |                                                                                                    | Add | Not Registered | Connected |             |  |  |
|                                                 |                                                                                                    | Add | -              | -         |             |  |  |
|                                                 | <b>(4)</b> —                                                                                                    | Set | Cancel         |           |             |  |  |

- 1. In the maintenance screen, click [Pairing] 1
- 2. In the [Pairing Configuration] screen, select [Camera side unit set by following settings will be connected.] ②
- 3. Click the [Add] button to the left of the MAC address of the camera side unit to be connected to ③
- \* If a dialog is displayed, click the [OK] button.
- \* The MAC address is written on the rear side of the camera side unit. There may not be a hyphen ("-").
- \* If an unexpected MAC address is displayed, do not click the [Add] button to its left.
- \* The [Add] button changes to the [Delete] button after it is clicked.
- 4. Click the [Set] button 4
- \* If a dialog is displayed, click the [OK] button.
- \* In the [Pairing function] screen, click the [Reset] button.

| NUL DDag (                                                                    | Pairing Configuration                                                                                                    |        |            |           |                                                                                                    |  |  |
|-------------------------------------------------------------------------------|----------------------------------------------------------------------------------------------------|--------|------------|-----------|----------------------------------------------------------------------------------------------------|--|--|
| Status       Option       Pairing       Upgrade       Restart       Copyright | If you use Pairing function, you can configure the camera side units to allow connection to the receiver side unit.         Please select radio button. And if you allow specified camera side units, please register the camera side units.            [Pairing Configuration]機能を使用してカメラ側機とレシーバ側機のペアリングを固定することだできます。         [Camera side unit set by following_]にチェックを入れて、カメラ側機のMACアドレスを登録してださい。         Note: When operating the "Back" or the "Refresh" button on the browser and clicking "Cancel" button, the settings while editing will be discarded.         Note: Please separate six groups by hyphens "-", when Mac address is typed in (eg. BC-C3-42-**+********************************* |        |            |           |                                                                                                    |  |  |
|                                                                               |                                                                                                    | e<br>V | Settings   | Status    | MAC Address                                                                                                    |  |  |
|                                                                               |                                                                                                    | Delete | Registered | Connected |                                                                                                    |  |  |
|                                                                               |                                                                                                    | Delete | Registered | Connected |                                                                                                    |  |  |
|                                                                               |                                                                                                    | Delete | Registered | Connected | A CONTRACTOR OF A CONTRACTOR OFTA CONTRACTOR OFTA CONTRACTOR OFTA CONTRACTOR O |  |  |
|                                                                               |                                                                                                    | Add    | -          | -         |                                                                                                    |  |  |
|                                                                               |                                                                                                    | Set C  | ancel      | 7)        |                                                                                                    |  |  |

- 5. After resetting is completed, click [Pairing] in the maintenance screen (5)
- \* [Camera side unit set by following settings will be connected.] is selected ⑥. Confirm that "Registered" is displayed in the [Settings] field ⑦.
- \* Even if an unexpected MAC address is displayed, there is no problem if "Not Connected" is displayed in the [Status] field.

### Configuring automatic pairing

When a camera side unit is replaced or added, first revert back to automatic pairing, and then use manual pairing again afterwards.

- \* If there are no other receiver side units, it is OK to keep using automatic pairing without going back to manual pairing.
- \* For information about how to display the maintenance screen, refer to "Maintenance Screen of coaxial LAN converter" in the Operating Instructions.

| WLPR204                                                        | Pairing Configuration |                                                                                                    |            |           |             |  |  |
|----------------------------------------------------------------|-----------------------|----------------------------------------------------------------------------------------------------|------------|-----------|-------------|--|--|
| Status<br>Option<br>Pairing<br>Upgrade<br>Restart<br>Copyright | _1<br>2—              | If you use Pairing function, you can configure the camera side units to allow connection to the receiver side unit.         Please select radio button. And if you allow specified camera side units, please register the camera side units.         [Pairing Configuration]機能を使用してカメラ硼機とレシーバ側機のペアリングを固定することができます。.         [Camera side units.         [Pairing Configuration]機能を使用してカメラ硼機とレシーバ側機のペアリングを固定することができます。.         [Camera side unit set by following]にチェックを入れて、カメラ側機のMACアドレスを登録してください。         Note: When operating the "Back" or the "Refresh" button on the browser and clicking "Cancel" button, the settings while editing will be discarded.         Note: When operating the "Back" or the "Refresh" button on the browser and clicking "Cancel" button, the settings while editing will be discarded.         Note: When operating the "Back" or the "Refresh" button on the browser and clicking "Cancel" button, the settings while editing will be discarded.         Note: When operating the "Back" or the "Refresh" button on the browser and clicking "Cancel" button, the settings while editing will be discarded.         Note: Click the [Set] button to apply settings.         注: ブラウザの「反る[[更新]操作をしたり、[Cancel]ボタンをクリックすると、設定中の内容はクリア さま、設定が完了 したら、[Set」ボタンをクリックして設定内容を確定してください。         (例) BC-C3-42-+++++++         注: 設定が完了 したら、[Set」ボタンをクリックして設定内容を確定してください。         2       All detected camera side units will be connected automatically. |            |           |             |  |  |
| 3                                                              |                       | 1                                                                                                    | Settings   | Status    | MAC Address |  |  |
|                                                                |                       | Delete                                                                                                    | Registered | Connected |             |  |  |
|                                                                | 3—                    | Delete                                                                                                    | Registered | Connected |             |  |  |
|                                                                | -                     | Delete                                                                                                    | Registered | Connected |             |  |  |
|                                                                |                       | Add                                                                                                    | -          | -         |             |  |  |
|                                                                | <b>(4)</b> —          | Set 0                                                                                                    | Cancel     |           |             |  |  |

- 1. In the maintenance screen, click [Pairing] 1
- 2. In the [Pairing Configuration] screen, select [All detected camera side units will be connected automatically.] ②
- 3. Click all of the [Delete] buttons (3)
- \* If a dialog is displayed, click the [OK] button.
- \* The [Delete] button changes to the [Add] button after it is clicked.
- 4. Click the [Set] button 4
- \* If a dialog is displayed, click the [OK] button.
- \* In the [Pairing function] screen, click the [Reset] button.

| NUL DDag 4                                               | Pairing Configuration |                                                                                                    |                                                                                                    |                                                                                                    |                                                                                                    |  |  |
|----------------------------------------------------------|-----------------------|----------------------------------------------------------------------------------------------------|----------------------------------------------------------------------------------------------------|----------------------------------------------------------------------------------------------------|----------------------------------------------------------------------------------------------------|--|--|
| WJ-PR204 Status Option Pairing Upgrade Restart Copyright | _5                    | If you use P<br>receiver sid<br>Please selec<br>camera side<br>[Pairing Cor<br>できます。.<br>[Camera sid<br>ださし、<br>Note: When<br>"Cancel" bu<br>Note: Pleas:<br>(eg. BC-C3<br>Note: Click<br>注: ブラウザ<br>されます。<br>注: MACアト<br>(例) BC-C3<br>注: 設定がう<br>④ All dete<br>〇 Camera | airing function, you c<br>e unit.<br>tradio button. And i<br>units.<br>figuration]機能を使用<br>le unit set by followin<br>operating the "Back"<br>dton, the settings wh<br>be separate six groups<br>-42-+++++++++++++++++++++++++++++++++++ | an configure the car<br>f you allow specified<br>用してカメラ側機とし:<br>g]にチェックを入れ<br>or the "Refresh" be<br>ile editing will be do<br>ile editing will be do<br>ile editing will be<br>editing will be connected<br>wing settings will be | mera side units to allow connection to the<br>camera side units, please register the<br>シーバ側機のペアリングを固定することが<br>て、カメラ側機のMACアドレスを登録してく<br>utton on the browser and clicking<br>carded.<br>ene Mac address is typed in.<br>タンをクリックすると、設定中の内容はクリア<br>Ioて入力してください。<br>内容を確定してください。 |  |  |
|                                                          |                       |                                                                                                    | Settings                                                                                                    | Status                                                                                                    | MAC Address                                                                                                    |  |  |
|                                                          |                       | Add                                                                                                    | Not Registered                                                                                                    | Connected                                                                                                    |                                                                                                    |  |  |
|                                                          |                       | Add                                                                                                    | Not Registered                                                                                                    | Connected                                                                                                    |                                                                                                    |  |  |
|                                                          |                       | Add                                                                                                    | Not Registered                                                                                                    | Connected                                                                                                    |                                                                                                    |  |  |
|                                                          | Add                   |                                                                                                    |                                                                                                    |                                                                                                    |                                                                                                    |  |  |

5. After resetting is completed, click [Pairing] in the maintenance screen (5)

0

Set Cancel

\* [All detected camera side units will be connected automatically.] is selected
⑥. Confirm that "Not Registered" is displayed in the [Settings] field ⑦.